- 1. Zalogować się do Bankowości internetowej ebo.bsrz.pl
- 2. Wybrać z głównego menu (czarny pasek) sekcje wnioski -> wnioski rządowe-> złóż wniosek

| 🖌 ZLECENIA                                                     | ~ RACHUNKI                                        | LOKATY                                            | KARTY                | KREDYTY            | USŁUGI    | WNIOSKI                   |                      |      |                       | WYLOGUJ              |
|----------------------------------------------------------------|---------------------------------------------------|---------------------------------------------------|----------------------|--------------------|-----------|---------------------------|----------------------|------|-----------------------|----------------------|
| RACHUNKI                                                       |                                                   |                                                   |                      |                    |           |                           | _                    |      |                       |                      |
| Rachunek PLN: R-ek ron<br>50 9434 0002<br>Rachunek VAT: 23 943 | 2 2001 1000 0850                                  | Wirtualny 0 0001 ~ Saldo VAT: 0,20 PL1            | N Dostępne środł     | saldo<br>498 55    | 64,80 PLN | Dostępne środ<br>497 594, | ki<br>3 <b>3</b> PLN | H    | STORIA (              | DPERACJI<br>RACHUNKU |
| WNIOSKI                                                        |                                                   |                                                   |                      |                    |           |                           |                      |      |                       |                      |
| Î                                                              | <b>Wnioski rządo</b><br>Przeglądaj i składaj wnio | <b>DWE</b><br>oski na rządowe progra              | my socjalne oraz ini | ne dostępne w Twoi | m banku.  |                           |                      | ₽ MO | IE WNIOSI             | KI<br>EK             |
|                                                                | <b>Wnioski bank</b><br>Skorzystaj z dostępnych    | <b>OWE</b><br>wniosków i załatwiaj s <sub>i</sub> | prawy bankowe onli   | ine.               |           |                           |                      | ₽ MO | JE WNIOSI<br>STĘPNE W | ki<br>Nioski         |
| Copyright © 2020 I-BS.pl 1                                     | ip. z o. o.                                       |                                                   |                      |                    |           |                           |                      |      |                       | <b>e</b> 8           |

3. Wybrać rachunek następnie nacisnąć przycisk "Dalej"

| Â                         | ZLECENIA 🗡                                                  | RACHUNKI                            | LOKATY                                     | KARTY           | KREDYTY         | USŁUGI   | WNIOSKI                          |             |       | WYLOGU                         |
|---------------------------|-------------------------------------------------------------|-------------------------------------|--------------------------------------------|-----------------|-----------------|----------|----------------------------------|-------------|-------|--------------------------------|
| RACHUN                    | кі                                                          |                                     |                                            |                 |                 |          |                                  |             |       |                                |
| Rachune<br>50 9<br>Rachun | ek PLN: R-ek ror<br>434 0002 200<br>tek VAT: 23 9434 0002 2 | 01 1000 0850<br>2001 1000 0850 0002 | Wirtualny<br>0001 ~<br>Saldo VAT: 0,20 PLN | Dostępne środki | saldo<br>498 55 | 4,80 PLN | Dostępne środki<br>497 594,33 PL | N           | HISTO | DRIA OPERACJI<br>SÓŁY RACHUNKU |
| WNIOSP                    |                                                             | OSEK                                |                                            |                 |                 |          |                                  |             |       |                                |
|                           | I. WPROV                                                    | VADŹ DANE                           |                                            | II. SPF         | IAWDŹ DANE      |          |                                  | III. ZATWIE | RDŽ   |                                |
| Wybierz n                 | achunek<br>(Inie wybrany rachune)                           | k () inny rachunek                  |                                            |                 |                 |          |                                  |             |       |                                |
| Convictor                 | © 2020 I-85 pl Sp. 7 o. o                                   | h.                                  |                                            |                 |                 |          |                                  |             | -     | e e                            |

4.Na kolejnym ekranie potwierdzamy wybór rachunku przyciskiem "Dalej"

|                             | półdzielczy w                                                       |             |                                       |                   |                                | Do wytoge | ana pocuscano, 0435             |          |       | any: PIERWS | гү użүткоw           |
|-----------------------------|---------------------------------------------------------------------|-------------|---------------------------------------|-------------------|--------------------------------|-----------|---------------------------------|----------|-------|-------------|----------------------|
| *                           | ZLECENIA 🗡                                                          | RACHUNKI    | LOKATY                                | KARTY             | KREDYTY                        | USŁUGI    | WNIOSKI                         |          |       | v           | VYLOGUJ 🕃            |
| RACHUNK                     | a                                                                   |             |                                       |                   |                                |           |                                 |          |       |             |                      |
| Rachune<br>50 94<br>Rachune | ek PLN: R-ek ror<br>434 0002 200<br>ek VAT: 23 9434 0002 2          | 1 1000 0850 | Wirtualny 0001  V Saldo VAT: 0,20 PLN | Dostępne środki v | Saldo<br>498 554<br>(AT: 0 PLN | 4,80 PLN  | Dostępne środki<br>497 594,33 P | LN       | H     | IISTORIA O  | PERACJI<br>Achunku ~ |
| WNIOSK                      |                                                                     | озек        |                                       |                   |                                |           |                                 |          |       |             |                      |
|                             | I. WPROV                                                            | VADŽ DANE   |                                       | II. SPR           | AWDŹ DANE                      |           |                                 | HI. ZATW | nend2 |             |                      |
| Numer rac<br>50943400       | chunku bankowego<br>022001100008500001                              |             |                                       |                   |                                |           |                                 |          |       |             |                      |
| Numer rac<br>509434000      | chunku bankowego<br>022001100008500001<br>© 2020 I-BS.pl Sp. z o. c | L           |                                       |                   |                                |           | ANULUJ                          | COFN     | IJ    | <u>k</u>    |                      |
| Numer rac<br>509434000      | chunku bankowego<br>022001100008500001<br>© 2020 I-85.pl Sp. z o. c | k           |                                       |                   |                                |           | ANULUJ                          | COFN     | U     |             |                      |
| Numer rac<br>509434000      | chunku bankowego<br>022001100008500001                              |             |                                       |                   |                                |           | ANULUJ                          | COFN     | IJ    |             |                      |

5. Wybieramy "Tarcza Finansowa PFR dla Mikrofirm i MŚP" - Umocowanie, zatwierdzamy przyciskiem "Dalej"

| Grupa BPS<br>Banki Spółdziełcze i Bank BPS                                                                                                    | Wybór wniosku<br>Exidoodood07597 |  |
|----------------------------------------------------------------------------------------------------|----------------------------------|--|
| Wybierz opcję         Złóż wniosek Rodzina 500+         Złóż wniosek Dobry start - 300+         Zobacz status złożonego wniosku         Tarcza Finansowa PFR dla Mikrofirm i MŚP         Tarcza Finansowa PFR dla Mikrofirm i MŚP - Umocowanie |                                  |  |
|                                                                                                    | Dalej                            |  |

| Grupa BPS<br>Banki Spółdzielcze i Bank BPS                                                                                                    | Tarcza PFR - obsługa procesu<br>potwierdzenia umocowania                                                                                                    |  |
|----------------------------------------------------------------------------------------------------|----------------------------------------------------------------------------------------------------|--|
| DANE FIRMY                                                                                                    |                                                                                                    |  |
| Nazwa                                                                                                    | ROZCZAROWANY ELEKTRYK                                                                                                    |  |
| NIP                                                                                                    | 5541673747                                                                                                    |  |
| Rodzaj dokumentów dla PFR                                                                                                    |                                                                                                    |  |
| Możesz załączyć następujące dokumenty<br>1. <b>Pełnomocnictwo</b> - opatrzone podp<br>subwencję/wniosek odwoławczy. W<br>złożenia ostatniego z wymaganych<br>pełnomocnictwo udzielone w dacie<br>Pełnomocnictwo powinno zawierać<br>PFR,<br>lub<br>2. <b>Oświadczenie</b> - wystawione po dac<br>pełnomocnictwa osobie wnioskując<br><u>Oświadczeniu</u> opracowanym przez | potwierdzające Twoje umocowanie:<br>isem i datą nie późniejszą niż dzień złożenia wniosku o<br>przypadku tej samej daty, o ważności pełnomocnictwa decyduje godzina<br>sodpisów kwalifikowanych. W razie braku wskazania godziny<br>złożenia wniosku nie będzie mogło być zaakceptowane; dodatkowo<br>elementy wskazane we <u>wzorcowym Pełnomocnictwie</u> opracowanym przez<br>ie złożenia wniosku o subwencję finansową, jeśli wcześniej nie udziełono<br>ej. Oświadczenie powinno zawierać elementy wskazane we <u>wzorcowym</u><br>PFR. |  |
| Bez względu na wybrany dokument koni                                                                                                    | eczne jest dołączenie odpisu z KRS lub wydruku z CEIDG.                                                                                                    |  |
| Chcę załączyć dokument oświadcze                                                                                                    | lia                                                                                                    |  |
| Chcę załączyć dokument <b>pełnomocr</b><br>reprezentanta jednoosobowej działa<br><b>CEIDG lub wyciąg z KRS</b> .                                                                                                    | i <b>ictwa</b> albo - w sytuacji gdy umowa była podpisana przez jedynego<br>Iności gospodarczej lub spółki handlowej - chcę załączyć jedynie <b>wydruk z</b>                                                                                                    |  |
| Jeśli nie posiadasz jednego wspólnego O:<br>załączenie odpowiednich dokumentów d                                                                                                    | wiadczenia po przejściu na kolejne strony, zostaniesz poproszony o<br>la każdego ze złożonych wniosków lub odwołań.                                                                                                    |  |
|                                                                                                    | Data                                                                                                    |  |

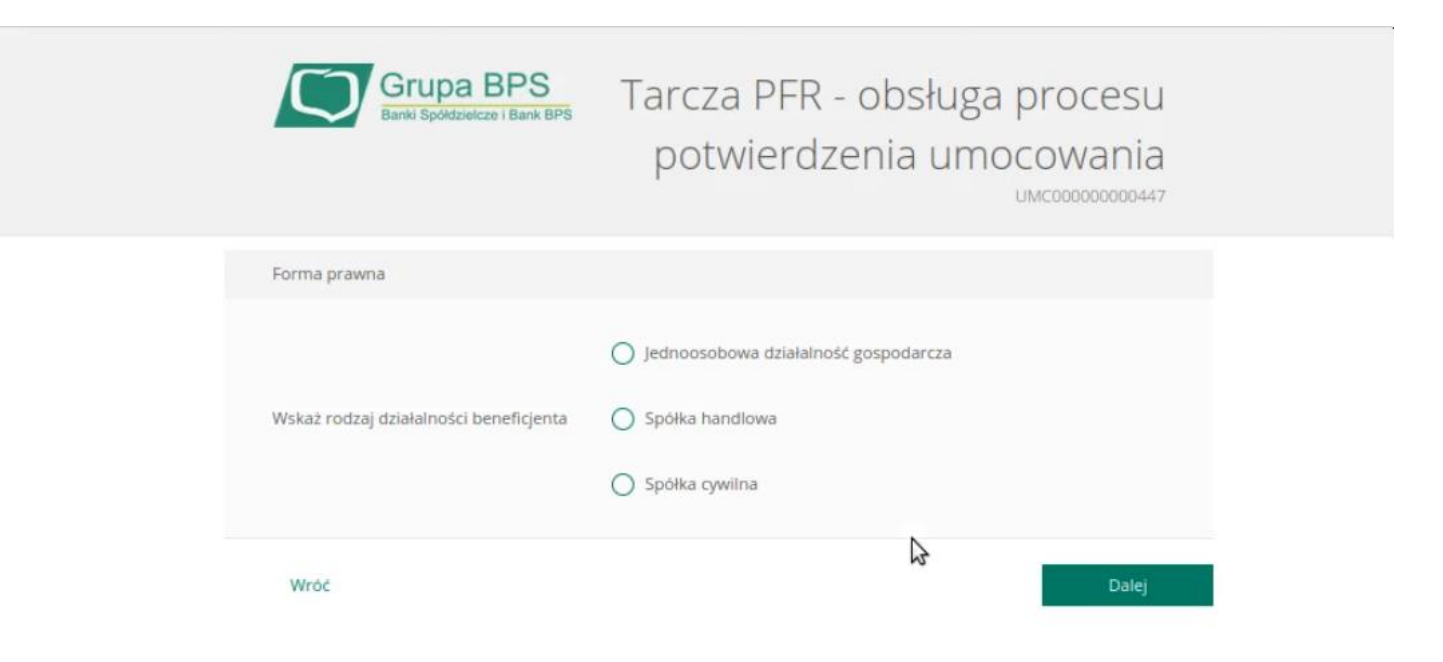

8. Uzupełniamy brakujące pola, załączamy odpowiednie dokumenty, oraz zaznaczamy zgody a następnie zatwierdzamy przyciskiem "Wyślij wniosek"

| Banki Spółdzielcze i Bank BPS                                                               | potwierdzenia umocowania |  |
|---------------------------------------------------------------------------------------------|--------------------------|--|
| Forma prawna                                                                                | Spôłka handlowa          |  |
| Wniosek pierwotny                                                                           |                          |  |
| Numer wniosku                                                                               | 193000050000400SP        |  |
| Data złożenia                                                                               | 22.05.2020 11:52         |  |
| lmię i nazwisko reprezentanta                                                               | MAREK KOWALSKI           |  |
| Typ dokumentu                                                                               | PESEL                    |  |
| Numer dokumentu / PESEL                                                                     | 73040169668              |  |
| Dokument automatycznie pobrany z<br>CEIDG                                                   | eidg_tarcza.pdf          |  |
| Dokument oświadczenia                                                                       |                          |  |
| Dokument oświadczenia z datą i godziną<br>późniejszą niż data i godzina złożenia<br>wniosku | Dodaj załącznik          |  |
| Data dokumentu                                                                              |                          |  |
| Dane reprezentantów, którzy podpisali d                                                     | okument                  |  |
| Imię                                                                                        |                          |  |

| Kolejne imiona                                                                                                    |                                                                                                    |                            |
|----------------------------------------------------------------------------------------------------|----------------------------------------------------------------------------------------------------|----------------------------|
| Nazwisko                                                                                                    |                                                                                                    |                            |
| Typ dokumentu                                                                                                    | PESEL                                                                                                    | ~                          |
| Numer dokumentu / PESEL                                                                                                    |                                                                                                    |                            |
| Typ podpisu złożonego przez mocodawcę                                                                                                    | Wybierz                                                                                                    | ~                          |
|                                                                                                    |                                                                                                    |                            |
|                                                                                                    | Dodaj reprezentanta                                                                                                 |                            |
|                                                                                                    |                                                                                                    |                            |
| Odpis z KRS                                                                                                    |                                                                                                    |                            |
| Załącz odpis z KRS na dzień oświadczenia                                                                                                    | Dodaj załącznik                                                                                                    |                            |
|                                                                                                    |                                                                                                    |                            |
| Oświadczenie                                                                                                    |                                                                                                    |                            |
| Wyrażam zgodę na przetwarzanie prze<br>00-025 Warszawa, danych zawartych w                                                                               | z Polski Fundusz Rozwoju S.A. z siedzibą w Warszawie pr<br>re Wniosku w celu realizacji programu "Tarcza Finansowa  | zy ul. Krucza 50,<br>PFR". |
| Wyrażam zgodę, aby dane przekazane<br>S.A. (PFR) na podstawie RODO:<br>- art. 6 ust 1 lit b, w celu przygotowania<br>- art 1 lit b, w celu przygotowania | w niniejszym Wniosku były przetwarzane przez Polski Fu<br>i i zawarcia Umowy,                                       | ndusz Rozwoju              |
| - art. o ust 1 iit c, w celach wypełnienia<br>- art. 6 ust 1 lit f, w celu ochrony i rozpa                                                               | uuowiązków prawnych ciązących na Administratorze,<br>atrywania roszczeń, celów statystycznych, kontaktów bizr       | iesowych.                  |
| Potwierdzam, że wszystkie przedstawie<br>świadomy(a) odpowiedzialności karnej<br>oświadczeń.                                                             | one informacje oraz złożone oświadczenia są zgodne z pr<br>za przedstawianie fałszywych informacji oraz złożenia fa | awdą i jestem<br>łszywych  |
|                                                                                                    |                                                                                                    |                            |
|                                                                                                    |                                                                                                    | Morelii wasiocak           |